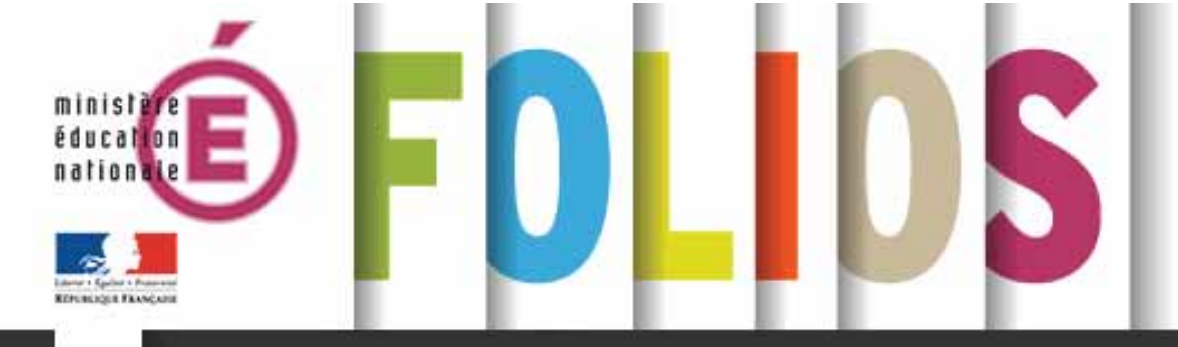

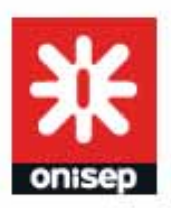

# Mode d'emploi

# RÉFÉRENT ETABLISSEMENT

Guide d'utilisation à l'usage des administrateurs du **FOLIOS** en établissement scolaire

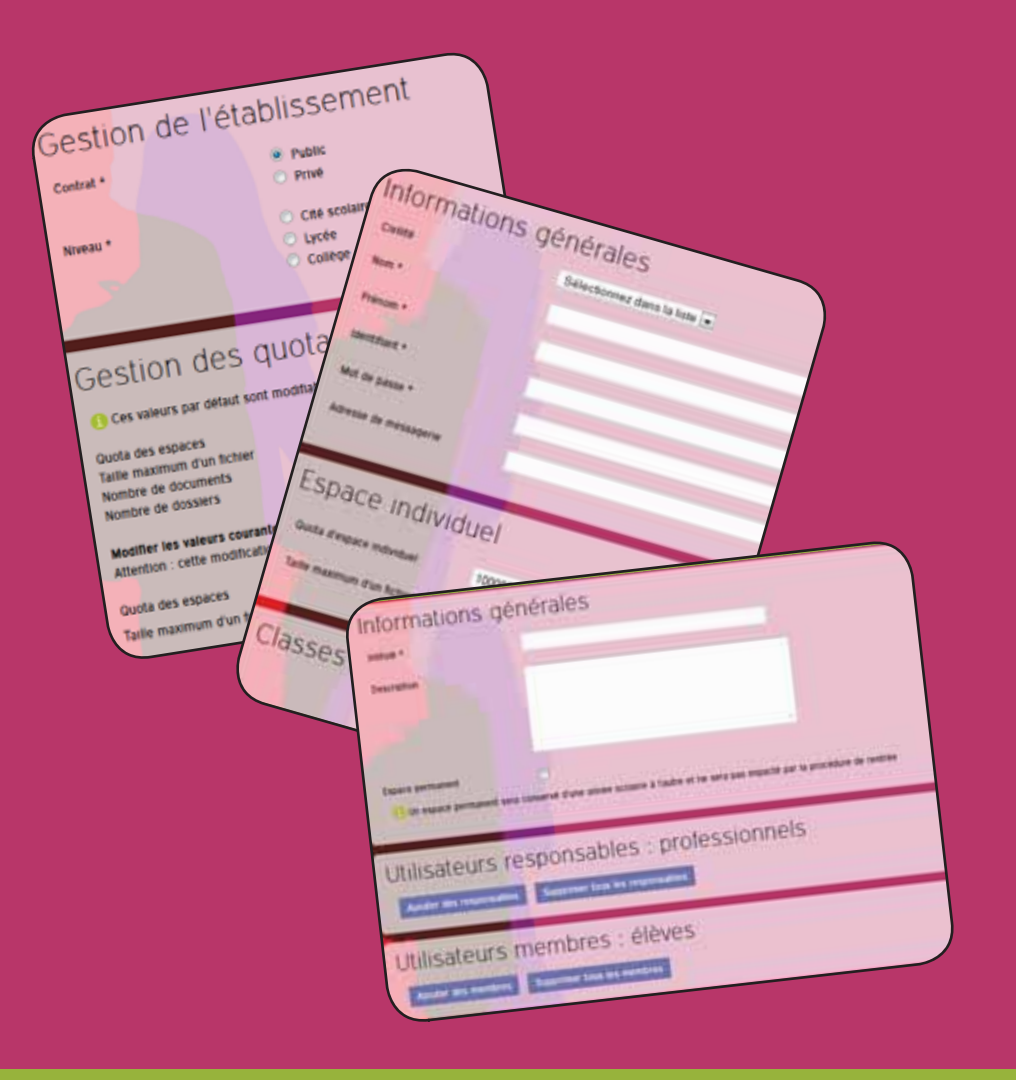

# Février 2014

# Vos contacts en région

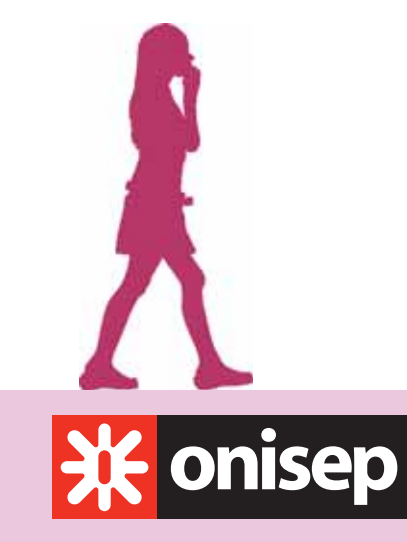

Ministère de l'Éducation nationale Ministère de l'Enseignement supérieur et de la Recherche

Office national d'information sur les enseignements et les professions 12 mail Barthélemy Thimonnier, CS 10450 Lognes 77437 Marne-la-Vallée Cedex 2

Publication de l'Onisep

Directeur de la publication : George ASSERAF

Chef du département ingénierie éducative en orientation : Michel MULLER

Conceptrice : Nathalie ZANINI - DR Onisep DIJON

Rédaction : Anthony THUAUX - DR Onisep NICE Nathalie ZANINI - DR Onisep DIJON

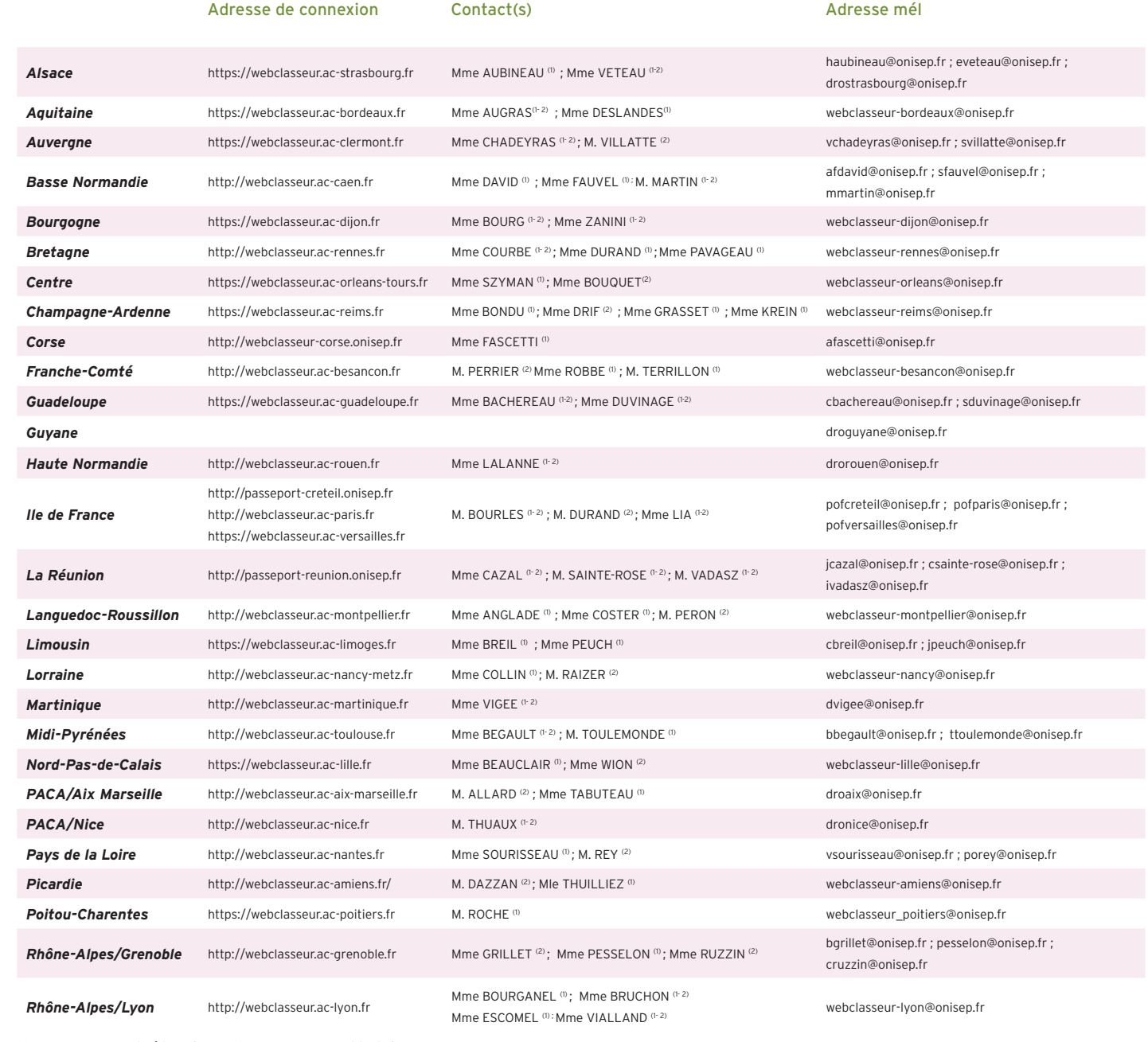

(1) : accompagnement pédagogique (2) : accompagnement technique

# <u>Sommaire</u>

|                        | Alter and a second second second second second second second second second second second second second second s |
|------------------------|----------------------------------------------------------------------------------------------------|
|                        |                                                                                                    |
| Vos contacts en region |                                                                                                    |
|                        |                                                                                                    |

| Présentation                      | 4 |
|-----------------------------------|---|
|                                   | _ |
| Les parametres du compte referent | 4 |
| Les comptes                       | 5 |
| Les classes                       | 5 |
| Les groupes de travail            | 6 |
| Les partenaires                   | 6 |
| Administration établissement      | 7 |
| Les parcours                      | 7 |

# La rentrée scolaire ......8

| Les proc | édures automatiques                     | 8  |
|----------|-----------------------------------------|----|
| Les proc | édures manuelles                        | 8  |
| Caller C | Dans la rubrique « Comptes »            |    |
|          | Dans la rubrique « Classes »            | 9  |
|          | Dans la rubrique « groupes de travail » | 10 |
|          | Création de « La salle des profs »      |    |
|          | Préférences établissement               |    |
|          | Déléguer la gestion des comptes         |    |
|          |                                         |    |

| Charte d'utilisation du Folios | 1 | 17 | 2 |
|--------------------------------|---|----|---|
|--------------------------------|---|----|---|

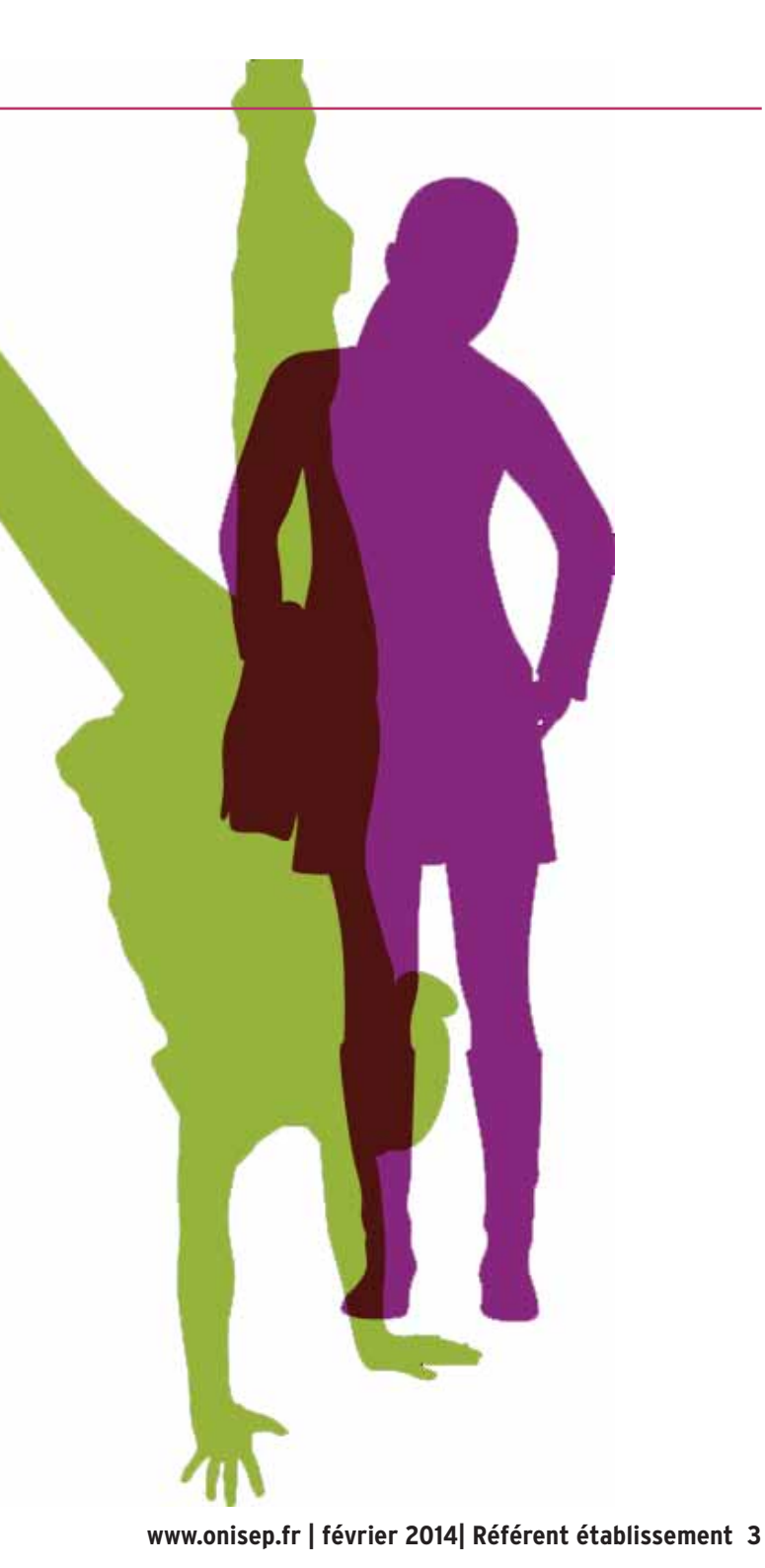

Le Folios est une évolution du Webclasseur orientation. Les utilisateurs du Webclasseur orientation retrouveront des fonctionnalités connues, parfois accessibles différemment, et d'autres qui seront expliquées en détail.

Lorsque vous vous connectez au Folios avec un compte référent, votre page d'accueil est composée des éléments suivants :

- La rubrique Aide, qui vous donne accès aux guides d'utilisation du Folios, pour les référents établissements, les équipes éducatives, les élèves et les parents,
- 2 Les paramètres du compte référent,
- Le bouton de déconnexion,
- Le bandeau horizontal, qui vous donne accès aux différentes rubriques (un menu secondaire affiche des commandes contextuelles),
- L'agenda de l'établissement, avec une vue mensuelle des événements,
- Les cinq dernières actualités publiées sont mises en avant. Classées par ordre antéchronologique, elles peuvent être publiées par un professionnel de l'établissement (hors référent) ou par la délégation régionale de l'Onisep.

### **C**Les paramètres du compte référent

Cette rubrique vous permet de saisir ou de modifier les informations personnelles du référent établissement (civilité, nom, prénom, photo, adresse de messagerie) et de modifier le mot de passe du compte.

Pensez à modifier le mot de passe à chaque changement de référent et à chaque rentrée scolaire. Dans l'idéal, il faudrait le modifier tous les mois.

Il n'existe qu'un compte référent par établissement, mais il est possible (et recommandé) qu'au moins deux personnes par établissement connaissent ce code.

Pour que les changements soient pris en compte vous devez saisir votre mot de passe actuel dans la zone « confirmation de votre identité » 🕐 avant de valider.

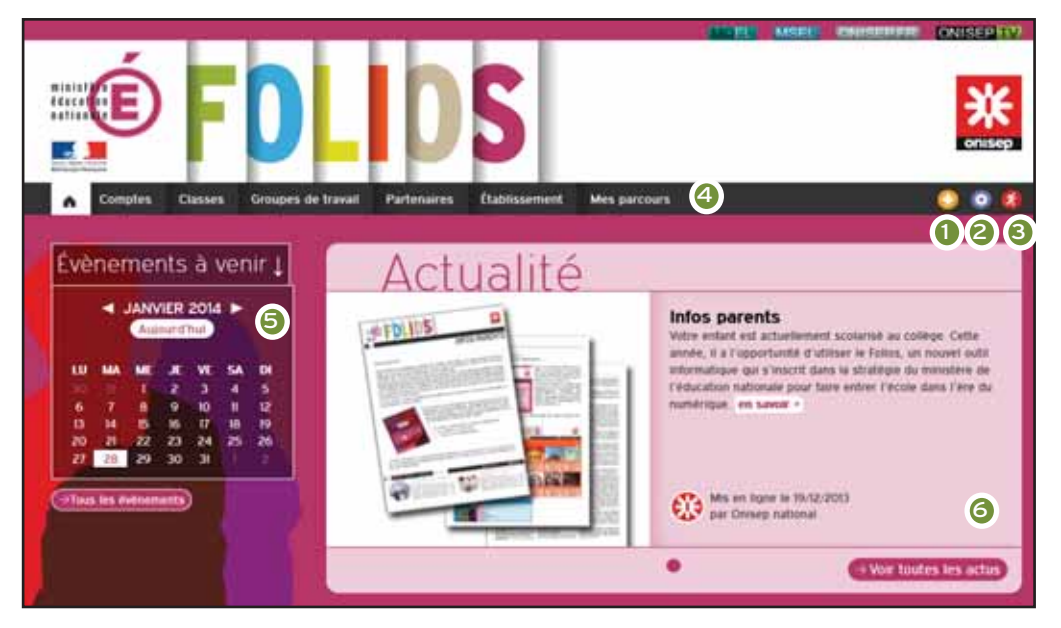

| Comptes Classes Grou                                                   | ipes de travail Partenaires Établissement                                                        | Mes parcours 😳 🔕 😫                                                          |
|------------------------------------------------------------------------|--------------------------------------------------------------------------------------------------|-----------------------------------------------------------------------------|
| Paramètres de mon                                                      | compte                                                                                           |                                                                             |
| Les intitutés suivis de l'indiquent des che                            | mps obligatoires.                                                                                |                                                                             |
| Identification                                                         |                                                                                                  |                                                                             |
| identifiant *                                                          | 0061853G ref                                                                                     |                                                                             |
| Civilité *                                                             | Sélectionnez dans la liste 😠                                                                     |                                                                             |
| Nom*                                                                   |                                                                                                  | -                                                                           |
|                                                                        |                                                                                                  |                                                                             |
| Ma photo                                                               |                                                                                                  |                                                                             |
|                                                                        |                                                                                                  |                                                                             |
|                                                                        |                                                                                                  |                                                                             |
|                                                                        |                                                                                                  |                                                                             |
| Ma photo                                                               | Cliquer sur parcourir (Faccult)                                                                  |                                                                             |
|                                                                        |                                                                                                  |                                                                             |
| Mot de passe                                                           |                                                                                                  |                                                                             |
| Nouveau mot de passe                                                   |                                                                                                  |                                                                             |
| Confirmation                                                           | Ins - 13 yours yours connected via up aufre site ou par up                                       | service tiers, when mot de basse de sets has monthe sur ces sites ou        |
| ervices.                                                               |                                                                                                  |                                                                             |
| Contact                                                                |                                                                                                  |                                                                             |
| Adresse de courriel                                                    |                                                                                                  |                                                                             |
| Confirmation do                                                        |                                                                                                  |                                                                             |
| Confirmation de                                                        | votre identité                                                                                   |                                                                             |
| I est indispensable de saisir votr<br>connectez via un site indépendar | e mot de passe actuei pour que les changements soient<br>il de l'Onisep ou par un service tiers. | t pris en compte. Il s'agit de votre mot de passe folios, même si vous vous |
|                                                                        | Valider                                                                                          |                                                                             |

### Les comptes

Cette page vous permet de consulter les informations personnelles (civilité, nom, prénom, identifiant, adresse de messagerie) des utilisateurs qui sont rattachés à votre établissement.

Vous pouvez aussi:

- inclure un professionnel qui travaille dans un autre établissement de l'académie et qui a déjà un compte Folios (c'est à dire le rattacher à votre établissement, comme s'il en faisait partie) ;
- ajouter, modifier, supprimer, des comptes utilisateurs ;
- extraire les identifiants et mots de passe de l'ensemble des utilisateurs rattachés à votre établissement (Export CSV).

#### Plus de détails sur les comptes en page 8

| Comptes         | Classes   | Groupes de travall | Partenaires   | Établissement                     | Mes parcours          |                                              | <u> </u> | o 🔏     |
|-----------------|-----------|--------------------|---------------|-----------------------------------|-----------------------|----------------------------------------------|----------|---------|
| Gestion de      | s comp    | tes utilisate      | eurs          | <b>≗</b> +Ajout o                 | l'un élève 🛔+ Ajout d | 'un professionnel 📑 inclure un professionnel | 🛓 Ехф    | ort CSV |
| 661 utilisateur | s trouvés |                    |               |                                   |                       |                                              |          |         |
|                 | Nom 🗢     |                    | Pr            | enom                              | Profil                | Classe                                       | Act      | lons    |
| ABAGNALE        |           | 15                 | ABELLE        |                                   | Professionnels        | 3E5,5E5,6E5,4E5                              | e        | ×       |
| ABECASSERA      |           | A                  | ndréa         |                                   | Eleves                | 685                                          | e        | ×       |
| ACHNAMIAN       |           | Xa                 | avier         |                                   | Eleves                | 3E4                                          | e        | ×       |
| AIMASSO         |           | S                  | ébastien      |                                   | Eleves                | 5E6                                          | e        | ×       |
| ALBERTELLI      |           | CI                 | ECILE         |                                   | Professionnels        | 3E1,3E3,6E4,3E6,6E1,3E5,6E5,3E4,6E3,3E2      | e        | ×       |
| ALCALDE         |           | Da                 | aniel         |                                   | Eleves                | 5E4                                          | e        | ×       |
| ALCARAZ         |           | Ya                 | annick        |                                   | Eleves                | 4E3                                          | 2        | ×       |
| ALEMANY         |           | Ca                 | amille        |                                   | Eleves                | 5E3                                          | e        | ×       |
| ALLEGRO         |           | u                  | JCIE          |                                   | Professionnels        |                                              | e        | ×       |
| ALLIO           |           | A                  | cel .         |                                   | Eleves                | 3E5                                          | e        | ×       |
|                 |           |                    | 14            | <ul> <li>Page 1 sur 67</li> </ul> | F 14 (4)              |                                              |          |         |
|                 |           |                    |               |                                   |                       |                                              |          |         |
| Critères        | de re     | cherche            |               |                                   |                       |                                              |          |         |
| Nom             |           |                    |               |                                   |                       |                                              |          |         |
| Prénom          |           |                    |               |                                   |                       |                                              |          |         |
| Profil          |           | Sélectionnez d     | ans la liste  |                                   | ¥                     |                                              |          |         |
| Classe          |           | Sélectionnez d     | lans la liste |                                   | ¥                     |                                              |          |         |

|--|

Les classes sont directement extraites des bases de données du Rectorat. Elles sont mises à jour automatiquement. Vous ne pouvez donc pas en ajouter ou en supprimer.

Par contre, il est possible de modifier l'intitulé, le niveau de classe et le mot de passe créé pour l'accès des parents.

Cette rubrique vous permet également d'exporter les comptes utilisateurs par classe.

*Important : les espaces de classe disparaissent à chaque rentrée scolaire (procédure de rentrée : voir page 7)* 

Plus de détails sur les classes en page 9

| Comptes Classes €   | Groupes de travail Parte | enaires Établisse | ement Mes parcours |                 | 📀 😳 🔇       |
|---------------------|--------------------------|-------------------|--------------------|-----------------|-------------|
| Gestion des classe  | s                        |                   |                    |                 |             |
| 23 classes trouvées |                          |                   |                    |                 |             |
| Clas                | sse 🗢                    |                   | Niveau             | Nombre d'élèves | Actions     |
| 361                 |                          | 3ème              |                    | 29              | <b>∠</b> ₽+ |
| 3E2                 |                          | 3ème              |                    | 26              | <i>L</i> ₽  |
| 3E3                 |                          | 3ème              |                    | 27              | <b>∠</b> ₽+ |
| 3E4                 |                          | 3ème              |                    | 26              | <i>2</i> ₽+ |
| 365                 |                          | 3ème              |                    | 23              | 2 ₽         |
| 3E6                 |                          | 3ème              |                    | 25              | <i>ℓ</i> ₽+ |
| 4E1                 |                          | 4ème              |                    | 30              | 2 ₽         |
| 4E2                 |                          | 4ème              |                    | 29              | <i>2</i> ₽+ |
| 4E3                 |                          | 4ème              |                    | 22              | <i>L</i> ₽+ |
| 4E4                 |                          | 4ème              |                    | 29              | ∠ ₽         |
| 4E5                 |                          | 4ème              |                    | 21              | <i>L</i> ₽+ |
| 4E6                 |                          | 4ème              |                    | 28              | <b>∠</b> ₽  |
| 561                 |                          | 5ème              |                    | 26              | ₽ ≣•        |
| 5E2                 |                          | Sème              |                    | 24              | 2 ₽         |
| 5E3                 |                          | Sème              |                    | 27              | <i>L</i> ₽+ |
|                     |                          | ia ka Page 1      | sur 2 🏎 🖬          |                 |             |
|                     |                          |                   |                    |                 |             |

# Les groupes de travail

Créez très simplement des groupes de travail distincts des espaces classes. Les groupes de travail peuvent être utilisés pour :

- les groupes de langue,
- la création d'un espace « Salle des profs », qui permet aux équipes de préparer des séquences pédagogiques avant de les proposer aux élèves,
- des groupes inter-établissements,
- des groupes de besoin
- création d'un espace « salle des profs » (cf p.11).

La fonctionnalité « Espace permanent » vous permet de conserver cet espace d'une année scolaire à l'autre (les espaces non permanents sont vidés à chaque rentrée scolaire).

| Plus | de | détails | sur | les | groupes | de | travail | en | page | 10 |  |
|------|----|---------|-----|-----|---------|----|---------|----|------|----|--|
|------|----|---------|-----|-----|---------|----|---------|----|------|----|--|

# Les partenaires

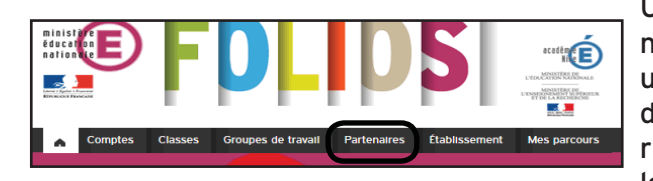

Un partenaire est un organisme, une association, une fédération de parents d'élèves, une collectivité territoriale... souhaitant travailler en équipe avec votre éta-

### blissement.

Il faut demander la création de vos partenaires éventuels à la délégation régionale Onisep de votre académie.

Quand vos partenaires seront créés, vous en verrez la liste dans cette rubrique. Vous aurez alors la possibilité d'autoriser ou de suspendre leur droit de déposer des attestations dans les dossiers des élèves.

Le statut actuel du partenaire est indiqué 1 (autorisé ou suspendu). Pour modifier les droits du partenaire, cliquez sur l'icône en bout de ligne :

**L** autoriser le dépôt d'attestations

**ex** suspendre le dépôt d'attestations

voir la fiche descriptive du partenaire 6 www.onisep.fr | février 2014| Référent étaunssement

| Ajout d'un groupe de travall                             | Retour gestion groupes |
|----------------------------------------------------------|------------------------|
|                                                          |                        |
| Informations générales                                   |                        |
| Intitulé *                                               |                        |
| Description                                              |                        |
|                                                          |                        |
|                                                          |                        |
| h.                                                       |                        |
| Espace permanent                                         |                        |
|                                                          |                        |
| Utilisateurs responsables : professionnels               |                        |
| Aiguter des responsables Supprimer tous les responsables |                        |
|                                                          |                        |
| Utilisateurs membres : élèves                            |                        |
|                                                          |                        |

| Titre 🕈            | Туре                       | Statut   | Nb attestations émises | Actions  |
|--------------------|----------------------------|----------|------------------------|----------|
| sociation sportive |                            | Suspendu | 0                      | 24 B     |
| cée                | Autre                      | Autorisé | 0                      | :× 🗉     |
| airie :            | Autre                      | Autoris# | 2                      | #× III B |
| Latitule           | -                          |          |                        |          |
|                    | Sélectionnez dans la liste |          |                        |          |
| Туре               |                            |          |                        |          |

émises par le partenaire

### Administration établissement

Cette rubrique permet de :

- renseigner les caractéristiques de l'établissement scolaire : statut et type d'établissement.
- modifier la taille maximum des espaces collaboratifs et des fichiers joints.
- si vous modifiez ces critères, ils seront appliqués à tous les utilisateurs du Folios de votre établissement. Pour modifier l'espace disponible pour un seul utilisateur, il est préférable d'agir sur le compte de l'utilisateur.

#### Plus de détails en page 11

| Contrat <ul> <li>Public</li> <li>Prive</li> </ul> Niveau <ul> <li>Cité scolaire collège et lycée</li> <li>Lycée</li> <li>Collège</li> </ul> Gestion des quotas d'espaces <ul> <li>Collège</li> </ul> Outra des espaces <li>Doomoto ko (talle maximum de l'ensemble des fichiers contenus dans un espace)</li> Nombre de documents <ul> <li>300 (nombre de dossiers maximum par espace)</li> <li>Doomoto ko (talle espaces (classes et groupes de travail) de l'établissement :</li> <li>Attention : cette modification impactera tous les espaces courants, mais les espaces créés à posteriori se conformeront aux valeurs par défaut mentionnées ci-dessus pour de des spaces (classes et groupes de travail) de l'établissement :</li> <li>Attention : cette modification impactera tous les espaces (classes et groupes de travail) de l'établissement :</li> <li>Attention : cette modification impactera tous les espaces courants, mais les espaces créés à posteriori se conformeront aux valeurs par défaut mentionnées ci-dessus</li></ul>                                                                                                    |                                                                                                    | Classes                                                                                     | Groupes de travail                                                                                                    | Partenaires                                                                                                    | Etablissement                                                                                                    | Mes parcours                                                                 |                             |                      |             |     |
|----------------------------------------------------------------------------------------------------|----------------------------------------------------------------------------------------------------|---------------------------------------------------------------------------------------------|----------------------------------------------------------------------------------------------------|----------------------------------------------------------------------------------------------------|----------------------------------------------------------------------------------------------------|------------------------------------------------------------------------------|-----------------------------|----------------------|-------------|-----|
| Gestion de l'établissement<br>contrat •  Public Prive Niveau • Cité scolaire collège et lycée Cycée Collège Collège Coll                                                                                                    | tablissen                                                                                                    | nent CL                                                                                     | G-LE PRE DE                                                                                                    | S ROUR                                                                                                    | ES                                                                                                    |                                                                              |                             |                      |             |     |
| Gestion de l'établissement<br>contrat • • • • • • • • • • • • • • • • • • •                                                                                                    |                                                                                                    |                                                                                             |                                                                                                    |                                                                                                    |                                                                                                    |                                                                              |                             |                      |             |     |
| Gestion de l'établissement         contrat •       • Public         • Privé         Niveau •       • Cité scolaire collège et lycée         • Lycée       • Collège         • Collège         • Collège         • Collège         • Ces valeurs par défaut sont modifiables uniquement par le webmaster de Folios         Ouda des espaces       1000000 Ko (taille maximum de l'ensemble des fichiers contenus dans un espace)         Taille maximum d'un fichier       1000000 Ko (taille maximum des fichiers contenus dans un espace)         Nombre de documents       300 (nombre de documents maximum par espace)         Nombre de dossiers       1000 (nombre de dossiers at loog (taille maximum par espace)         Modifier les valeurs courantes pour tous les espaces (classes et groupes de travail) de l'établissement :         Attention : cette modification impactera tous les espaces courants, mais les espaces creés à posteriori se conformeront aux valeurs par défaut mentionnées ci-dessus         Oudra des espaces       Ko                                                                                                    | о I:                                                                                                    | 1 11                                                                                        | 21 I.F.                                                                                                    |                                                                                                    |                                                                                                    |                                                                              |                             |                      |             |     |
| Contrat • Public<br>Prive<br>Niveau • Cité scolaire collège et lycée<br>Uycée<br>© collège<br>Collège<br>Collège | Gestior                                                                                                    | n de l'                                                                                     | etablissem                                                                                                    | ient                                                                                                    |                                                                                                    |                                                                              |                             |                      |             |     |
| Prive     Cité scolaire collège et lycée     Lycée     Collège                                                                                                    | Contrat *                                                                                                    |                                                                                             | Public                                                                                                    |                                                                                                    |                                                                                                    |                                                                              |                             |                      |             |     |
| Niveau                                                                                                    |                                                                                                    |                                                                                             | O Privé                                                                                                    |                                                                                                    |                                                                                                    |                                                                              |                             |                      |             |     |
| Cité scolaire collège et lycée Uycée Collège Collège                                                                                                    | Niveau *                                                                                                    |                                                                                             |                                                                                                    |                                                                                                    |                                                                                                    |                                                                              |                             |                      |             |     |
| Collège  Collège  Co                                                                                                    |                                                                                                    |                                                                                             | Cité scolaire                                                                                                    | collège et lycée                                                                                                    |                                                                                                    |                                                                              |                             |                      |             |     |
| Gestion des quotas d'espaces Couta des espaces Tallie maximum dun fichier 1000000 Ko (tallie maximum de fichiers contenus dans un espace) Tallie maximum d'un fichier 100000 Ko (tallie maximum de fichiers joints à un document) Nombre de documents 300 (nombre de documents maximum par espace) Nombre de dossiers 100 (nombre de dossiers maximum par espace) Modifier les valeurs courantes pour tous les espaces (classes et groupes de travali) de l'établissement : Attention : cette modification impactera tous les espaces courants, mais les espaces créés à posteriori se conformeront aux valeurs par défaut mentionnées ci-dessus Outa des espaces Ko                                                                                                    |                                                                                                    |                                                                                             | Collège                                                                                                    |                                                                                                    |                                                                                                    |                                                                              |                             |                      |             |     |
| Gestion des quotas d'espaces<br>Ces valeurs par défaut sont modifiables uniquement par le webmaster de Folios<br>Oudra des espaces<br>Tallie maximum d'un fichier<br>Nombre de documents<br>Solo (nombre de documents maximum par espace)<br>Nombre de dossiers<br>Nombre de dossiers<br>N                                                                                                    |                                                                                                    |                                                                                             | COLUCEUR COLUCE                                                                                                    |                                                                                                    |                                                                                                    |                                                                              |                             |                      |             |     |
| Gestion des quotas d'espaces Cuda des espaces Taille maximum d'un fichier Nombre de documents Nombre de documents Nombre de documents Nombre de documents Nombre de documents Nombre de documents Nombre de documents Nombre de documents Nombre de dossiers Nombre de dossiers Nombre                                                                                                    |                                                                                                    |                                                                                             | Conege                                                                                                    |                                                                                                    |                                                                                                    |                                                                              |                             |                      |             |     |
| Ces valeurs par défaut sont modifiables uniquement par le webmaster de Folios     Duota des espaces     Tailie maximum d'un fichier     1000000 Ko (tallie maximum de 'Ensemble des fichiers contenus dans un espace)     Tailie maximum d'un fichier     100000 Ko (tallie maximum de se fichiers joints à un document)     300 (nombre de documents     300 (nombre de dossiers maximum par espace)     Tolio (nombre de dossiers maximum par espace)     Modifier les valeurs courantes pour tous les espaces (classes et groupes de travail) de l'établissement :     Attention : cette modification impactera tous les espaces courants, mais les espaces créés à posteriori se conformeront aux valeurs par défaut mentionnées ci-dessus     Guota des espaces     Ko                                                                                                    |                                                                                                    |                                                                                             | © College                                                                                                    | _                                                                                                    |                                                                                                    |                                                                              |                             |                      |             |     |
| Ouda des espaces       1000000 Ko (taille maximum de l'ensemble des fichiers contenus dans un espace)         Taille maximum d'un fichier       100000 Ko (taille maximum de sinchiers joints à un document)         Nombre de documents       300 (nombre de documents maximum par espace)         Nombre de dossiers       100 (nombre de dossiers maximum par espace)         Modifier les valeurs courantes pour tous les espaces (classes et groupes de travali) de l'établissement :         Attention : cette modification impactera tous les espaces courants, mais les espaces créés à posteriori se conformeront aux valeurs par défaut mentionnées ci-dessus         Quota des espaces       Ko                                                                                                    | Gestior                                                                                                    | n des                                                                                       | quotas d'e                                                                                                    | spaces                                                                                                    | 5                                                                                                    |                                                                              |                             |                      |             |     |
| Cuota des espaces       1000000 Ko (tallie maximum de rensemble des fichiers contenus dans un espace)         Talle maximum d'un fichier       100000 Ko (tallie maximum de rensemble des fichiers joints à un document)         Nombre de documents       300 (nombre de documents maximum par espace)         Nombre de dossiers       100 (nombre de dossiers maximum par espace)         Modifier les valeurs courantes pour tous les espaces (classes et groupes de travali) de l'établissement :         Attention : cette modification impactera tous les espaces courants, mais les espaces créés à posteriori se conformeront aux valeurs par défaut mentionnées cl-dessus         Quota des espaces       Ko                                                                                                    | Gestion                                                                                                    | ) des                                                                                       | quotas d'e                                                                                                    |                                                                                                    | S<br>ter de Follos                                                                                                    |                                                                              |                             |                      |             |     |
| Nombre de documents       300 (nombre de documents maximum par espace)         Nombre de dossiers       100 (nombre de dossiers maximum par espace)         Modifier les valeurs courantes pour tous les espaces (classes et groupes de travail) de l'établissement :         Attention : cette modification impactera tous les espaces courants, mais les espaces créés à posteriori se conformeront aux valeurs par défaut mentionnées ci-dessus         Quota des espaces       Ko                                                                                                    | Gestior                                                                                                    | ) des<br>par défaut sor                                                                     | QUOTAS d'E                                                                                                    | SDaces                                                                                                    | S<br>ter de Follos                                                                                                    |                                                                              |                             |                      |             |     |
| Modifier les valeurs courantes pour tous les espaces (classes et groupes de travali) de l'établissement :<br>Attention : cette modification impactera tous les espaces courants, mais les espaces créés à posteriori se conformeront aux valeurs par défaut mentionnées ci-dessus<br>Quota des espaces                                                                                                    | Gestior<br>Ces valeurs<br>Quota des espa<br>Taille maximum                                                                               | D des<br>par défaut sor<br>ces<br>d'un fichier                                              | QUOTAS d'e<br>nt modifiables uniquemer<br>1000000 Ko (talli<br>1000000 Ko (talli                                                                                                    | SDaces<br>It par le webmas<br>e maximum de l'<br>maximum des fil                                                                                     | 5<br>ter de Follos<br>ensemble des fichilers<br>chiers joints à un doc                                                                                           | ; contenus dans un espa<br>ument)                                            | ice)                        |                      |             |     |
| Modifier les valeurs courantes pour tous les espaces (classes et groupes de travali) de l'établissement :<br>Attention : cette modification impactera tous les espaces courants, mais les espaces créés à posteriori se conformeront aux valeurs par défaut mentionnées cl-dessus<br>Quota des espaces Ko                                                                                                    | Gestion<br>Ces valeurs<br>Quota des espa<br>Tallie maximum<br>Nombre de docci                                                            | par défaut sor<br>ces<br>d'un fichier<br>uments                                             | QUOTAS d'e                                                                                                    | Spaces<br>It par le webmas<br>e maximum de l'<br>maximum des fix<br>focuments maxin                                                                  | 5<br>ter de Follos<br>ensemble des fichiers<br>chiers joints à un doc<br>mum par espace)                                                                         | : contenus dans un espa<br>ument)                                            | ice)                        |                      |             |     |
| Quota des espaces Ko                                                                                                    | Gestion<br>Ces valeurs<br>Ouota des espa<br>Tallie maximum<br>Nombre de doci<br>Nombre de doci                                           | D des<br>par défaut sor<br>ces<br>d'un flichler<br>uments<br>siers                          | quotas d'e<br>trodifiables uniquemer<br>1000000 Ko (talli<br>300 (nombre de l<br>100 (nombre de d                                                                                           | Spaces<br>It par le webmas<br>e maximum de l'i<br>maximum des fi<br>jocuments maxin<br>ossiers maximur                                               | 5<br>ter de Follos<br>ensemble des fichiers<br>chiers joints à un doc<br>mum par espace)<br>m par espace)                                                        | : contenus dans un espa<br>ument)                                            | ice)                        |                      |             |     |
| Ouota des espaces Ko                                                                                                    | Gestion<br>ces valeurs<br>ouota des espa<br>Taille maximum<br>Nombre de docs<br>Nombre de docs<br>Modifier les val                       | D des<br>par défaut sor<br>ces<br>d'un fichier<br>uments<br>siers<br>eurs courantes         | quotas d'e<br>tit modifiables uniquemer<br>1000000 Ko (talli<br>300 (nombre de<br>100 (nombre de de<br>100 (nombre de de<br>100 (nombre de de de spour tous les espaces                     | Spaces<br>It par le webmas<br>e maximum de l'<br>maximum des fit<br>jocuments maximur<br>sosiers maximur<br>classes et group<br>es courants max      | 5<br>ter de Follos<br>ensemble des fichiers<br>chiers joints à un doc<br>num par espace)<br>m par espace)<br>pes de travalil) de l'étt<br>is les espaces créés à | : contenus dans un espa<br>ument)<br>ablissement :                           | ice)                        | r défauit mentionnée | s clutessu  |     |
|                                                                                                    | Gestion<br>Ces valeurs<br>Ouota des espa<br>Tallie maximum<br>Nombre de doc:<br>Nombre de doc:<br>Modifier les vali<br>Attention : cette | par defaut sor<br>ces<br>d'un fichier<br>uments<br>siers<br>eurs courantes<br>emodification | quotas d'e<br>quotas d'e<br>trodifiables uniquemer<br>1000000 Ko (talli<br>300 (nombre de<br>100 (nombre de di<br>100 (nombre de di<br>spour tous les espaces<br>impactera tous les espaces | e Spaces<br>t par le webmas<br>e maximum de l'i<br>maximum des flu<br>focuments maximum<br>cossiers maximum<br>(classes et group<br>es courants, mai | E<br>ter de Follos<br>ensemble des fichiers<br>chiers joints à un doc<br>num par espace)<br>m par espace)<br>pes de travall) de l'éta<br>is les espaces créés à  | contenus dans un espa<br>ument)<br>ablissement :<br>i posteriori se conforme | ice)<br>ront aux valeurs pa | r défaut mentionnée  | s ci-dessu: | IS. |

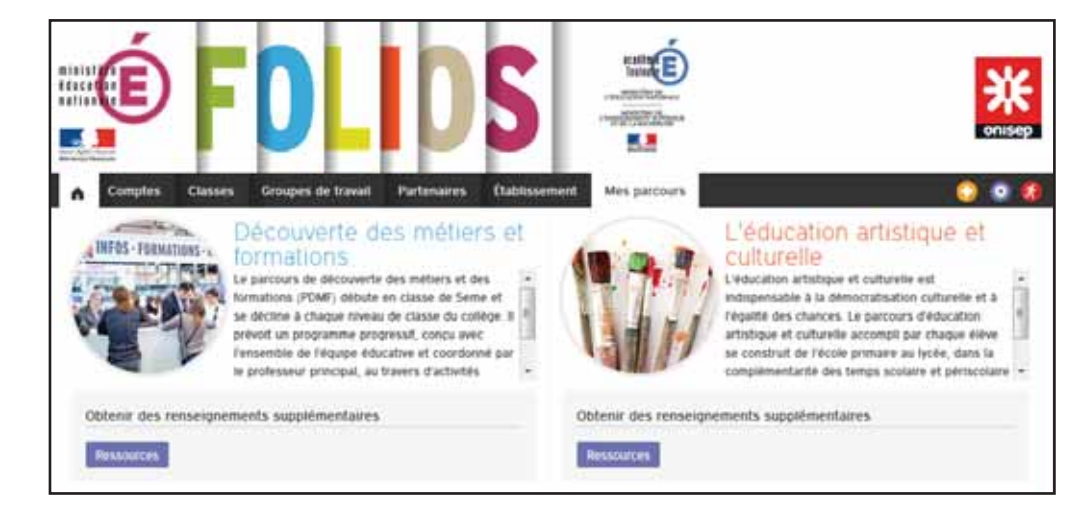

### Les parcours

Les parcours sont des espaces contenant des ressources destinées aux équipes éducatives et à leurs élèves.

Cette rubrique est visible à titre indicatif seulement. Pour pouvoir l'utiliser, il faut vous connecter avec votre compte Équipe éducative.

# La rentrée scolaire

## Les procédures automatiques

Des procédures de mises à jour particulières sont lancées à chaque rentrée scolaire, sans intervention de votre part. Ces procédures sont différentes des mises à jour classiques effectuées automatiquement (fréquence variable selon les académies).

C'est la mise à jour la plus importante de l'année. Il est donc très important que les données fournies au rectorat soient stables (par exemple, il faut que les professeurs soient rattachés à leurs classes avant cette mise à jour ; si ce n'est pas le cas, vous devrez faire les rattachements manuellement).

Elle a lieu en général début octobre. Cela laisse le temps aux utilisateurs de faire des sauvegardes, en particulier pour ceux qui quittent l'académie.

## Les procédures manuelles

Vous trouverez ci-dessous, étape par étape, ce qu'il convient de faire en début d'année scolaire, pour une bonne utilisation du Folios.

### Dans la rubrique « Comptes »

En bas de page, utilisez le module de recherche. Sélectionnez le profil « Professionnels » puis cliquez sur « Rechercher ». Vous obtenez la liste des professionnels et leurs classes. Vous pouvez vérifier et modifier les comptes des utilisateurs en cliquant sur l'icône 🖉 en regard de chaque compte.

• Le code de gestion est propre à chaque utilisateur. Composé d'une série unique de caractères, il n'est pas modifiable. Il vous permet d'inclure le professionnel d'un autre établissement dans vos équipes.

Il est possible de modifier la civilité, le nom, le prénom, l'identifiant de connexion, l'adresse de messagerie (facultative) et le mot de passe.

Le mot de passe (4 à 10 caractères) reste visible tant que l'utilisateur ne le modifie pas (mais en cas d'oubli du mot de passe, vous avez la possibilité de le réinitialiser).

<sup>2</sup> L'espace personnel : vous pouvez modifier la capacité de stockage du professionnel, ainsi que la taille maximum des fichiers autorisés dans son espace.

Such as the second de l'établissement : cochez ou décochez les cases qui correspondent aux classes ou aux groupes dans lesquels le professeur intervient.

Oes options sont disponibles en bas de page pour les professeurs principaux et les conseillers d'orientation-psychologues. Le fait de renseigner ces champs permet de cibler des informations par profil (par exemple : tous les professeurs principaux de l'établissement).

- > les élèves changent de classe,
- > les professeurs sont rattachés à leurs nouvelles classes
- > les chefs d'établissement, documentalistes, CPE et autres professionnels sont détachés des classes,
- > les conseillers d'orientation-psychologues sont rattachés à leurs établissements, mais sont détachés des classes,
- > Les rattachements faits manuellement au cours de l'année antérieure sont supprimés,
- > Les comptes créés manuellement sont sauvegardés.

| Informations                                                                                                    | générales                                                                                                    |                                                                                                    |                                   |                          |
|----------------------------------------------------------------------------------------------------|----------------------------------------------------------------------------------------------------|----------------------------------------------------------------------------------------------------|-----------------------------------|--------------------------|
| Code de gestion                                                                                                    | PR_37e8b0ebb3654                                                                                                    | 43dca8f3924932016521                                                                                                 |                                   |                          |
| Civilite                                                                                                    | М.                                                                                                    |                                                                                                    |                                   |                          |
| Nom *                                                                                                    |                                                                                                    | 0                                                                                                    |                                   |                          |
| Prénom *                                                                                                    |                                                                                                    |                                                                                                    |                                   |                          |
| Identifiant *                                                                                                    |                                                                                                    |                                                                                                    |                                   |                          |
| Mot de passe actuel                                                                                                    | FkpD5mdh                                                                                                    |                                                                                                    |                                   |                          |
| Nouveau mot de passe                                                                                                    |                                                                                                    |                                                                                                    | Générer                           |                          |
| Adresse de messagerie                                                                                                    |                                                                                                    |                                                                                                    |                                   |                          |
|                                                                                                    |                                                                                                    |                                                                                                    |                                   |                          |
| ouota d'espace Individuel<br>Tallie maximum d'un fichier<br>Classes et d                                                                                                    | 100000 Ke<br>100000 Ke                                                                                                    | ravail                                                                                                    | <b>.</b>                          |                          |
| Ouota d'espace individuel<br>Taille maximum d'un fichier<br>Classes et g<br>Rattachements classes                                                                                                    | 1000000 же<br>100000 же<br>roupes de t                                                                                                    | , 2<br>ravail (                                                                                                    | 3                                 |                          |
| Ouota d'espace individuel<br>Taille maximum d'un fichier<br>Classes et g<br>Rattachements classes<br>Tout selectionner<br>Geme6-1                                                                                                    | 100000 KG<br>100000 KG<br>roupes de t                                                                                                    | ravail (                                                                                                    | 3                                 | 6-5                      |
| Ouota d'espace individuel<br>Tailie maximum d'un fichier<br>Classes et g<br>Ratachements casses<br>Tout selectionner<br>Geme 6-1<br>Steve 5-5                                                                                                    | 100000 Ke<br>100000 Ke<br>roupes de t                                                                                                    | ravail (                                                                                                    | <b>3</b><br>64<br>54              | <b>5-5</b>               |
| Ouota d'espace individuel<br>Taille maximum d'un fichler<br>Classes et g<br>Rattachements classes<br>Tout selectionner<br>Gene 5-1<br>Sem 5-6<br>4-1<br>4-6                                                                                                    | 100000 KK<br>100000 KK<br>POUPES de t<br>6+2<br>5+2<br>4+2                                                                                                    | 2, 2<br>ravail<br>□ 6-3<br>□ 5-3<br>□ 4-3                                                                            | 3<br>64<br>54<br>44               | 6-5<br>5-5<br>4-5        |
| Outs despace individual<br>Talle maximum dun fichler<br>Classes et g<br>Ratachements casses<br>Tout selectioner<br>Sene 6-1<br>Sene 6-1<br>Se                                                                                                    | roupes de t                                                                                                    | 2 2<br>ravail (                                                                                                    | 3<br>64<br>54<br>44<br>34         | 65<br>55<br>45<br>345    |
| Oudta d'espace individuel<br>Taille maximum d'un fichler<br>Classes et g<br>Rattachements classes<br>Tout selectioner<br>Gene 5-1<br>Seme 5-6<br>4-1<br>4-1<br>4-6<br>3-3<br>3-6                                                                                                    | roupes de t                                                                                                    | a 2<br>ravail (                                                                                                    | 3<br>- 64<br>- 54<br>- 64<br>- 14 | 6-5<br>5-5<br>4-5<br>3-5 |
| Duta despace individuel<br>Talle maximum d'un ficher<br>Classes et og<br>Ratachements casse<br>- pro seactioner<br>6me - 6-1<br>- 5-5<br>- 6-4<br>- 6-4<br>- 6-6<br>- 6-4<br>- 6-4<br>- 6-6<br>- 6-6<br>- 6- | 100000         He           100000         He           100000         He           0         He           0         He | 2<br>ravail<br>6-3<br>5-3<br>6-3<br>6-3<br>0<br>2-3<br>0<br>0<br>0<br>0<br>0<br>0<br>0<br>0<br>0<br>0<br>0<br>0<br>0 | 3<br>64<br>54<br>44<br>34         | 6-5<br>55<br>4-5<br>3-5  |

# La rentrée scolaire

### --> Ajout de comptes supplémentaires

Cette fonction est à utiliser pour des besoins ponctuels uniquement. Comme cela a déjà été précisé, tous les comptes (élèves, professionnels et classes) sont créés automatiquement.

Si un élève ou un professionnel arrive en cours d'année scolaire, son compte est créé automatiquement lors de la mise à jour du Folios (fréquence variable selon les académies).

Dans la rubrique « Comptes », cliquez sur « Ajout d'un élève » ou « Ajout d'un professionnel », puis renseignez les champs. N'oubliez pas de valider en bas de page.

#### --> Inclure un professionnel

Le travail inter-établissements est facilité : vous pouvez inclure (rattacher) à votre établissement tout membre de l'équipe éducative qui a un compte

Folios dans votre académie.

Il sera alors considéré comme un professionnel de l'établissement, avec les mêmes possibilités (partage de dossiers, communication...).

|   | •   | Comptes          | Classes       | Groupes de travail        | Partenaires          | Établissement         | Mes parcours                      |
|---|-----|------------------|---------------|---------------------------|----------------------|-----------------------|-----------------------------------|
|   | Inc | lure un          | profes        | sionnel à vo              | tre établ            | issement              |                                   |
|   |     |                  |               |                           |                      |                       |                                   |
|   | 8   | Ajouter un profi | essionnei d'u | n autre établissement à l | ia ilste de vos util | isateurs. Le professi | onnel devra ensulte être rattachi |
|   | In  | Iforma           | tions         | utilisateur               |                      |                       |                                   |
|   | C   | ode de gestion   |               |                           |                      |                       |                                   |
| I |     |                  |               |                           |                      |                       |                                   |

### Dans la rubrique « Classes »

Vous avez une liste de toutes les classes enregistrées dans votre Folios. Le tableau présenté vous indique : l'intitulé des classes, le niveau, le nombre d'élèves.

Les pictogrammes vous permettent de :

🙋 modifier une classe,

📴 exporter les comptes des utilisateurs rattachés à la classe.

**En cliquant sur le pictogramme « Modifier une classe »,** vous pouvez changer l'intitulé de la classe, le niveau de la classe (normalement, il est déjà renseigné), le mot de passe destiné aux parents.

En effet, les parents peuvent voir ce qui se fait dans la classe de leurs enfants. Ces identifiants et mots de passe sont communs à tous les parents de la classe. Ils ne permettent pas la consultation des comptes des élèves.

| Ajout d'un élève            |                   |              |         | Retour gestion comptes |
|-----------------------------|-------------------|--------------|---------|------------------------|
|                             |                   |              |         |                        |
| Informations ge             | énérales          |              |         |                        |
| Civilite                    | Sélectionnez dans | s la liste 🔔 |         |                        |
| Nom *                       |                   |              |         |                        |
| Prénom *                    |                   |              |         |                        |
| Identifiant *               |                   |              |         |                        |
| Mot de passe *              |                   |              | Générer |                        |
| Adresse de messagerie       |                   |              |         |                        |
|                             |                   |              |         |                        |
| Espace individu             | Jel               |              |         |                        |
|                             |                   |              |         |                        |
| Quota d'espace Individuel   | 1000000 Ко        |              |         |                        |
| Tallie maximum d'un fichier | 100000 Ко         |              |         |                        |
|                             |                   |              |         |                        |
| Classes et grou             | upes de t         | ravail       |         |                        |
| Rattachement classe         |                   |              |         |                        |
| 6ême 0 6-1                  | O 6-2             | 6-3          | 6-4     | 6-5                    |
| 54me 5-1                    | O 5-2             | 5-3          | 5-4     | 5-5                    |

| 24 classes | trouvées |                 |             |
|------------|----------|-----------------|-------------|
| Classe ≑   | Niveau   | Nombre d'élèves | Actions     |
| 3-1        | 3ème     | 28              | ∠ B•        |
| 3-Z        | 3ème     | 27              | <b>∠</b> ₽• |
| 3-3        | 3ème     | 29              | 2 ≞         |
| 3-4        | 3ème     | 26              | ∠ B+        |
| 3-5        | 3ème     | 26              | ∠ ₽         |

# La rentrée scolaire

### Dans la rubrique « groupes de travail »

Il vous appartient de créer les groupes de travail. Ces groupes peuvent être constitués d'élèves, de professeurs, ou d'un ensemble élèves et professeur, à l'image d'une classe.

Ils peuvent être utiles pour les groupes de langue, de DP3h, ou pour un ensemble de professionnels intervenant dans des classes différentes, qui souhaitent travailler en équipe. Vous pouvez rendre les groupes pérennes afin qu'ils soient conservés d'une année scolaire à l'autre.

Les rattachements, eux, ne sont pas pérennes, c'est pourquoi il faudra recréer les liens utilisateurs/groupes de travail à chaque rentrée.

Ces espaces n'étant pas enregistrés dans les bases de données du rectorat, ils ne sont pas mis à jour automatiquement à la rentrée scolaire.

### En pratique :

Dans le menu contextuel sous le bouton de déconnexion, cliquez sur « Ajout d'un groupe ». Renseignez les champs « Intitulé » (obligatoire) et « Description » (facultatif).

Le groupe de travail ainsi créé et son contenu doivent-ils être maintenu d'année en année ? Si oui, cochez la case « Espace permanent » : cet espace de travail ne sera ni supprimé, ni vidé en fin d'année scolaire.

Pour rattacher des utilisateurs à ce groupe :

- cliquez sur « Ajouter des responsables » ① ou « Ajouter des membres ». Une fenêtre s'ouvre dans laquelle vous pouvez faire une recherche par nom, prénom ou classe. Saisissez au moins une lettre dans le champ nom ou prénom pour faire une recherche sur ce critère.
- Cliquez ensuite sur « Rechercher » pour faire apparaître les résultats de votre recherche .
- Pour sélectionner un ou plusieurs utilisateurs, cliquez sur la flèche noire correspondante dans la colonne actions 2.
- Validez la sélection.

Les groupes de travail ainsi créés sont visibles de tous les utilisateurs sélectionnés : équipes et élèves.

| Comptes Classes Groupes de trav         | all Partenaires Établissement Mes parcours              | 😳 😨 🔇                    |  |  |  |  |  |
|-----------------------------------------|---------------------------------------------------------|--------------------------|--|--|--|--|--|
| Gestion des groupes de tra              | vail                                                    | 🛃 Ajout d'un groupe      |  |  |  |  |  |
| 2 groupes de travail trouvés            |                                                         |                          |  |  |  |  |  |
| Intitule 🗢                              | Description                                             | Date de création Actions |  |  |  |  |  |
| DP3h                                    | Espace de travail enseignant et eleves de DP3h          | 20/11/2013 🖉 🗗 🗙         |  |  |  |  |  |
| professeurs principaux 5eme Montpellier | regroupe l'ensemble des professeurs principaux de 5ieme | 25/10/2013 🖉 🗗 🗙         |  |  |  |  |  |
|                                         | t≪ Page 1 sur1 ⇒> ⊨t                                    |                          |  |  |  |  |  |

| Informations générales                                                          |
|---------------------------------------------------------------------------------|
| Intitulé *                                                                      |
| Description                                                                     |
| Espace perman <mark>ent</mark>                                                  |
|                                                                                 |
| Utilis <mark>ateurs r</mark> esponsables : professionnels                       |
| Ajouter des responsables Supprimer tous les responsables                        |
| Utilisateurs membres : élèves<br>Ajouter des membres Supprimer tous les membres |

| 16 utilisateurs trouvés   | Ajouter les 16 utilisater                   | urs à la sélecti | on          |
|---------------------------|---------------------------------------------|------------------|-------------|
| Nom 🗢                     | Prenom                                      | Profil           | Actions     |
| GARCIA                    | Maryse                                      | Professionnels   | <b>&gt;</b> |
| MONTPELLIER               | Yann                                        | Professionnels   | <b></b>     |
| MULLER                    | michel                                      | Professionnels   | <b>→</b>    |
| NANTES                    | sophie                                      | Professionnels   | <b>&gt;</b> |
|                           | ia <a 1="" 2="" page="" sur="" ▶=""> ▶i</a> |                  |             |
|                           |                                             |                  |             |
| Utilisateurs sélectionnés |                                             |                  |             |
| PARIS Marie ×             | ohle <b>x</b> NICE dorlan <b>x</b>          |                  |             |
| C                         | Valider la sélection                        | )                |             |

## Création de « La salle des profs »

L'équipe éducative peut avoir besoin d'un espace commun, de mutualisation ou de travail.

Créez un groupe de travail, dans lequel vous affecterez tous les professionnels (référent Folios, professeurs principaux, COP, professeur documentaliste, CPE, ...). Connectez-vous ensuite avec votre profil « équipe éducative ». Vous pouvez structurer cet espace pour qu'il corresponde à vos besoins (un dossier par professeur, par matière, par niveau...). Encouragez vos collègues à y déposer leurs documents de travail.

### Allez plus loin :

Créez un élève fictif (qui sera supprimé en fin d'année) rattaché à une classe et à ce groupe. L'équipe pourra tester les documents en se connectant avec ce compte élève.

### Préférences établissement

Dans l'onglet « Administration établissement », vous pouvez modifier :

- la capacité des espaces collaboratifs.
- la taille maximum qu'un fichier peut avoir.

Attention toutefois à ne pas saisir de valeurs trop grandes. En effet, tous les espaces seront modifiés. Pour des besoins précis, il est préférable d'augmenter la capacité de stockage d'un ou plusieurs professeurs seulement.

### Déléguer la gestion des comptes

#### (Demander cette modification à votre délégation régionale Onisep)

Par défaut, vous seul avez la possibilité de voir et d'exporter les identifiants et mots de passe des élèves et des équipes éducatives.

En concertation avec le chef d'établissement, vous pouvez attribuer aux équipes éducatives le droit de :

- consulter les identifiants/mots de passe des élèves et réinitialiser le mot de passe en cas de perte,
- gérer les comptes élèves (modifier la civilité, le nom, le prénom, la classe de l'élève et réinitialiser son mot de passe).

Cette option existe en tout ou rien. Soit tous les membres de l'équipe éducative ont les droits (professeur principal de la classe ou non), soit personne. Si cette option est choisie, les enseignants auront une icône supplémentaire accessible dans le compte élève.

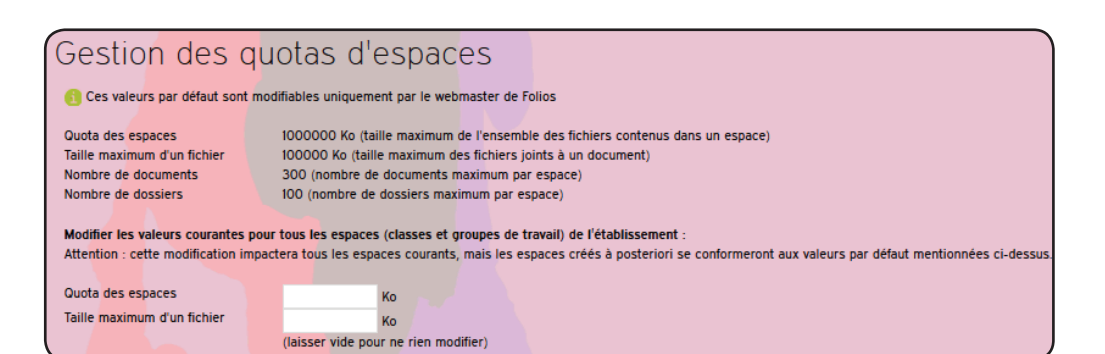

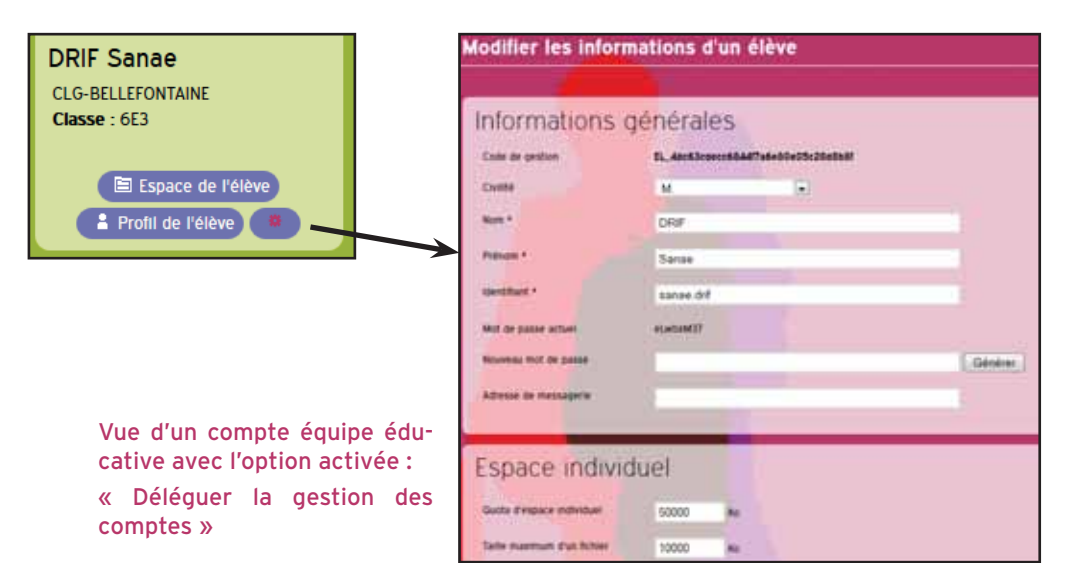

# Charte d'utilisation du Folios

L'Onisep, établissement public sous tutelle du ministère de l'éducation nationale et du ministère de l'enseignement supérieur et de la recherche, élabore et diffuse, auprès de tous les publics (jeunes, familles, enseignants, personnels de l'orientation) l'information nécessaire et indispensable sur les métiers, les formations et l'orientation, sous forme écrite et numérique.

Dans le cadre de la mise en place des espaces numériques de travail, fortement encouragée par le ministère de l'éducation nationale, l'Onisep a développé un outil : le webclasseur outil déployé dans les établissements scolaire.

Le webclasseur permet la fourniture de ressources et services numériques au sein de l'établissement qui en est doté.

# DU WEBCLASSEUR ORIENTATION À L'APPLICATION NATIONALE « FOLIOS »

L'application Folios est un outil au service des parcours éducatifs, notamment de ceux créés par la loi d'orientation et de programmation pour la refondation de l'école de la République.

Elle favorise la mise en place du parcours d'éducation artistique et culturelle (cf. circulaire n°2013-073 du 3 avril 2013 relative aux parcours d'éducation artistique et culturelle (EAC)) et du parcours individuel d'information, d'orientation et de découverte du monde économique et professionnel.

Elle valorise les expériences et compétences scolaires et extrascolaires des élèves.

Elle contribue également à la diffusion des usages du numérique et à leur appropriation aussi bien par les élèves, les professeurs et les familles dans le cadre de la « stratégie numérique ».

La présente Charte définit les conditions générales d'utilisation des outils et services mis à disposition des utilisateurs.

La Charte précise les droits et obligations que les utilisateurs s'engagent à respecter.

#### DEFINITIONS

<u>Folios</u> : désigne l'outil dans sa globalité, à savoir : l'application informatique ainsi que le service d'accompagnement et de fourniture de ressources de l'Onisep. Folios est une marque déposée par l'Onisep qui est seul titulaire des droits afférents.

<u>Service Folios</u> : désigne le service d'accompagnement et de fourniture de ressources de l'Onisep.

<u>Application</u> : désigne le système informatique nécessaire au fonctionnement du Folios et qui peut être celui proposé par l'Onisep ou tout autre compatible avec le Service de l'Onisep.

<u>Ressources</u> : désigne l'ensemble des documents et éléments de l'Onisep. L'ensemble des Ressources fournies par l'Onisep dans le cadre des présentes est protégé par le Code de la propriété intellectuelle. L'Onisep est seul propriétaire de l'ensemble de ces Ressources.

**<u>ENT</u>** : désigne l'espace numérique de travail auquel peut être rattaché le Folios.

Établissement : désigne l'établissement scolaire ou l'école res-

ponsable de l'outil Folios et au sein duquel le Folios peut être utilisé. L'accès, la gestion et mise en oeuvre du Webclasseur sont sous la responsabilité du Chef d'Établissement.

<u>Référent de l'Établissement</u> : désigne la personne, sous la responsabilité du chef d'Établissement, chargée d'administrer le Folios.

Utilisateurs : désigne les utilisateurs finaux du Folios, soit :

- les élèves
- les parents d'élèves ou tuteurs
- les personnels enseignant
- le personnel de l'administration
- l'inspection et d'une manière générale, l'ensemble des personnels de formation, administratifs, techniques, ouvriers, sociaux, de santé et de service et tous ceux qui, dans les établissements scolaires et les écoles, participent à la formation des élèves.
- éventuellement, les partenaires extérieurs à l'éducation nationale (collectivités, tuteurs de stage ou maîtres d'apprentissage, responsables d'entreprise...).

# 1- DESCRIPTION DES SERVICES PROPOSES ET ACCÈS

#### <u>1.1. Le Folios offre à l'Établissement et aux Utilisateurs</u> :

- un accès à des espaces individuels et partagés (espaces de publication),
- un agenda de groupes.

L'Application est gérée sous la responsabilité du Chef d'Établissement.

#### 1.2. Le service Folios offre à l'Établissement et aux Utilisateurs

- des ressources en ligne, gérées et mises à jour au moins 2 fois par an au niveau national et régional,
- des actualités publiées par la Délégation régionale de l'Onisep,
- une formation et un accompagnement à son utilisation,
- un suivi technique.

Le Service Folios est un produit de l'Onisep. L'Onisep est seul habilité à le gérer, l'alimenter et le modifier.

#### 1.3. Accès aux services

L'Utilisateur bénéficie d'un accès aux Services Folios proposés par l'Onisep, avec éventuellement des restrictions en fonction des droits qui s'attachent à son profil.

L'Établissement fait bénéficier l'Utilisateur d'un accès aux outils et services. S'agissant des élèves mineurs, le Chef d'Établissement est chargé d'en informer la ou les personnes majeures bénéficiant sur eux de l'autorité légale pour les représenter et de recueillir leur consentement et adhésion à la Charte selon les modalités qu'il jugera les plus adéquates.

Il est précisé que dès lors que l'Utilisateur utilise le Service Folios, il a connaissance de la présente Charte et de l'obligation de respecter les règles et conditions qui y figurent.

L'accès au Service est soumis à une identification préalable de l'Utilisateur, qui dispose alors d'un « Compte d'accès personnel » aux ressources et services proposés.

Le compte d'accès d'un Utilisateur est constitué d'un identifiant et d'un mot de passe strictement personnels et confidentiels. Leur usage ne peut en aucun cas être cédé à un tiers à quelque titre que ce soit. L'Utilisateur est responsable de leur conservation.

La gestion des mots de passe relève uniquement du Référent de l'Établissement.

Une première diffusion des identifiants et mots de passe des Utilisateurs du Folios est effectuée par le Référent de l'Établissement, sous la responsabilité du chef d'Établissement. Ces mots de passe sont des mots de passe générés automatiquement. Les Utilisateurs sont invités à changer leur mot de passe à leur première connexion. Une fois changé, le mot de passe n'est plus visible par quiconque. Le Référent n'a plus accès aux mots de passe. En cas de perte de mot de passe, le Référent pourra générer un nouveau mot de passe et le diffuser à l'Utilisateur qui en fera la demande. Le Référent n'aura à nouveau plus accès au nouveau mot de passe.

L'ouverture du compte d'accès implique techniquement que des outils et services spécifiques sont mis à la disposition de l'Utilisateur. L'Utilisateur s'engage à respecter les conditions d'usage (notamment licences) des outils et services correspondants. Le droit d'accès, ci-dessus, est personnel, incessible et temporaire. Il fait l'objet d'un renouvellement annuel tacite. Il disparait dès que son titulaire ne répond plus aux critères d'attribution.

#### 2. ENGAGEMENTS DE L'UTILISATEUR

**<u>2.1. L'Utilisateur s'engage à respecter la présente Charte d'uti-</u> <u><b>lisation.**</u> L'utilisation du Folios implique l'acceptation pleine et entière de la Charte.

# 2.2. L'Utilisateur s'engage à respecter l'ensemble des lois et règlements en vigueur.

L'Utilisateur s'engage notamment à utiliser le Service Folios :

- dans le respect des lois relatives à la propriété littéraire et artistique;
- dans le respect des lois relatives à l'informatique, aux fichiers et aux libertés;
- dans le respect des règles relatives à la protection de la vie privée et notamment du droit à l'image d'autrui;
- en s'assurant de ne pas envoyer de messages à caractère raciste, pornographique, pédophile, injurieux, diffamatoire... et, de manière générale, à ne pas diffuser d'informations présentant le caractère d'un délit.

Lorsque l'Utilisateur est amené à constituer des fichiers comportant des données à caractère personnel telles que définies par la loi du 6 janvier 1978 relative à l'informatique, aux fichiers et aux libertés, il veillera en particulier :

- à respecter les procédures préalables auprès de la CNIL;
- à procéder à l'information préalable des personnes concernées quant à la finalité et les destinataires du traitement de ces informations;
- à n'effectuer auprès de mineurs, aucune collecte d'informations concernant l'entourage familial, le mode de vie des parents, leur statut socio-professionnel, leur religion, et plus généralement toute information dont la collecte est interdite par la loi.

Lorsque l'Utilisateur est amené à utiliser des documents protégés par le droit d'auteur ou des droits voisins du droit d'auteur dans le cadre des services de publication proposés dans le Folios, il est rappelé ici, la nécessité pour l'Utilisateur de bénéficier d'une autorisation, de faire figurer, pour chacun des documents concernés, une information sur leur propriété intellectuelle (nom(s) et qualité(s) du (ou des) auteur(s), sources et date de création), des précisions quant au caractère de chaque document (original ou adapté, nature des adaptations), ainsi qu'une indication précise sur les modes d'utilisation autorisés.

#### Protection de l'image :

Il est rappelé que la publication de photographies de mineurs sur Internet ou tout autre support, requiert obligatoirement une autorisation préalable de leurs représentants légaux.

2.3. L'Utilisateur est responsable de l'usage qu'il fait du Folios. Il est notamment responsable, à son niveau, de l'utilisation

du système informatique, du réseau, et des ressources informatiques locales et s'engage à ne pas apporter volontairement de perturbations à son/leur fonctionnement.

L'Utilisateur s'engage à ne pas effectuer, de manière volontaire, des opérations pouvant nuire au fonctionnement du réseau de même qu'à l'intégrité des ressources informatiques.

Il s'engage notamment à :

- ne pas communiquer à un tiers ses codes d'accès personnels;
- ne pas chercher à accéder à des services, applications, ressources auxquels son profil ne lui donne pas accès (piratage de codes d'accès ou de sessions);
- ne pas interrompre le fonctionnement normal du réseau ou d'un des systèmes connectés ;
- ne pas développer, installer ou copier des programmes destinés à contourner la sécurité, saturer les ressources;
- ne pas introduire de programmes nuisibles ;
- être vigilant sur l'installation de logiciels susceptibles de modifier la configuration des machines.

L'Utilisateur s'engage à informer immédiatement le Chef d'Établissement et/ ou l'Onisep le cas échéant de toute perte, de toute tentative de violation ou anomalie relative à une utilisation de ses codes d'accès personnels.

#### 3 - ENGAGEMENTS DE L'ONISEP

L'Onisep met à la disposition de l'Établissement et de l'Utilisateur les services décrits à l'article 1.2.

L'Onisep garantit qu'il est titulaire des droits relatifs aux Ressources permettant leur utilisation telle qu'elle est prévue dans les présentes.

L'Onisep assure la mise à jour des Ressources fournies.

L'Onisep s'engage à tout mettre en œuvre pour assurer le service, sans garantir cependant que les services soient exempts de toute interruption, retard, incident de sécurité, erreur ou perte de données.

Le Service Folios de l'Onisep et son fonctionnement dépendent de l'Application choisie par l'Établissement et gérée sous sa responsabilité.

#### 4. CONTRÔLE

**<u>4.1. L'Onisep se réserve le droit de contrôler</u> le contenu du Folios et autres documents publiés en vue de s'assurer du respect des conditions d'utilisation des services énoncées par la présente Charte.** 

L'Onisep se réserve le droit de retirer les Ressources fournies ou de demander la suspension des applications permettant la publication de documents en cas de non-respect de la Charte et notamment en cas d'utilisation contraire à la vocation éducative du Folios.

**<u>4.2. Des contrôles techniques</u>** peuvent être effectués notamment dans un souci de protection des élèves et notamment des mineurs, ou dans un souci de sécurité du réseau et/ou des ressources.

#### 5. RESSOURCES NUMÉRIQUES MISES A DISPOSI-TION DES UTILISATEURS PAR L'ONISEP

Les Utilisateurs seront informés des droits autorisés pour chacune des œuvres que l'Onisep intégrera (consultation, impression, projection, de tout ou partie ainsi que l'indication des périmètres d'utilisation travail : classes, établissements, intranet, Internet...).

L'ensemble des Ressources mis à disposition par l'Onisep dans le cadre du Folios est protégé par le Code de la Propriété Intellectuelle.

Folios est une marque déposée de l'Onisep.

Toute utilisation de ces éléments non expressément prévue dans les présentes est interdite, sauf autorisation expresse et préalable de l'Onisep.

#### 6. PROTECTION DES DONNÉES A CARACTÈRE PER-SONNEL DE L'UTILISATEUR

L'Établissement et l'Onisep s'engagent à respecter les règles légales de protection des données à caractère personnel de l'Utilisateur.

Conformément à la loi n°78-17 du 6 Janvier 1978 relative à l'informatique, aux fichiers et aux libertés, les Utilisateurs disposent d'un droit d'accès, de rectification et de suppression des données les concernant. Pour toute demande, il conviendra d'écrire à l'ONISEP - Département informatique- Folios, 12 mail Barthélemy Thimonnier, CS 10450 Lognes, 77 437 Marne la Vallée cedex 2.

L'accès aux données à caractère personnel dans le cadre du Service Folios par l'Onisep a fait l'objet d'une déclaration à la CNIL (avis favorable de la CNIL du 11 mai 2009 et avis favorable en date du 11 juillet 2012).

LE NON-RESPECT DES PRINCIPES ÉTABLIS OU RAPPELÉS PAR LA CHARTE POURRA DONNER LIEU A UNE LIMITATION OU UNE SUPPRESSION DE L'ACCES AUX OUTILS ET SERVICES DU FOLIOS, ET A DES SANCTIONS PRÉVUES DANS LES LOIS ET RÈGLEMENTS.